# SystmOnline User Guide Android (From your android mobile)

#### Contents

| SystmOnline User Guide       | 1 |
|------------------------------|---|
| Contents                     | 2 |
| Logging in:                  | 3 |
| Book appointments            | 3 |
| Cancel Appointments          | 5 |
| Requesting Repeat Medication | 6 |
| Logging Out                  | 8 |

### Logging in:

- 1) Download the **SystmOnline** App from the Android **PlayStore**
- 2) Input your username and password and click the Login button

## **Book appointments**

1) Click on **SystmOnline icon** in the top left of the screen and select **Appointments** on the navigational bar

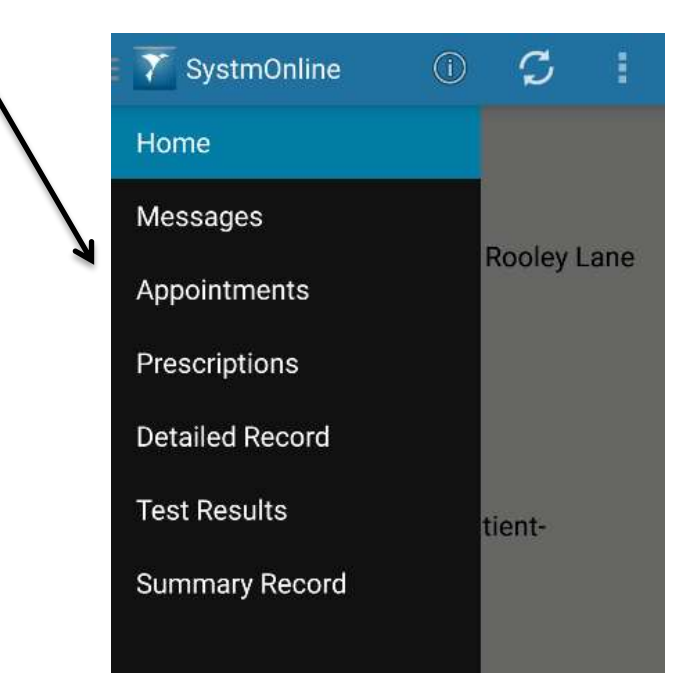

2) Click on the 3 dots in the top right of the screen and Book Appointment

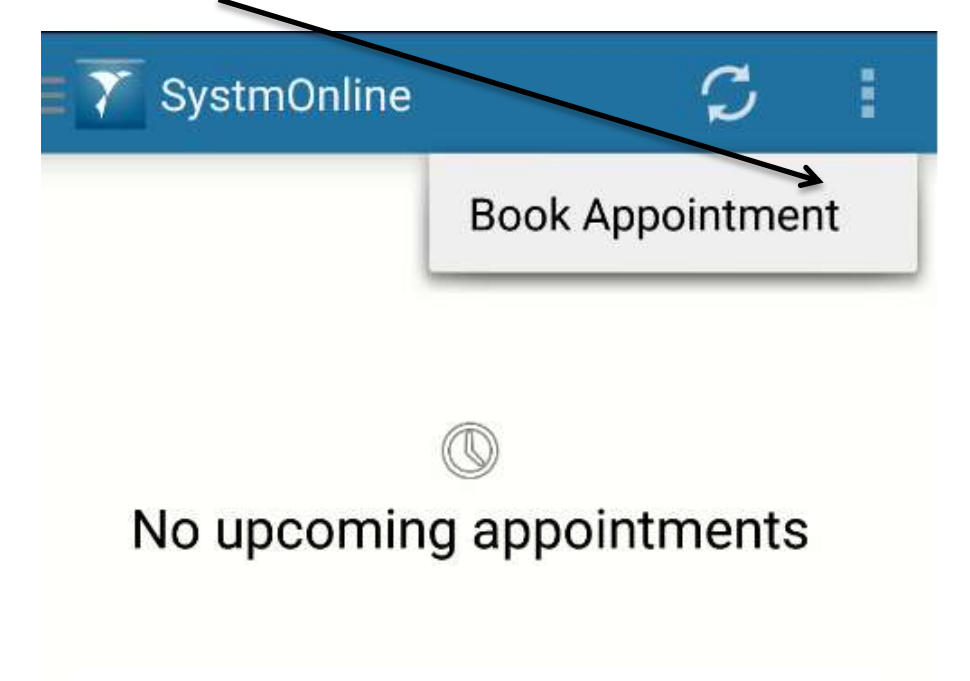

3) Use the left and right arrows to view the appointments on that day.

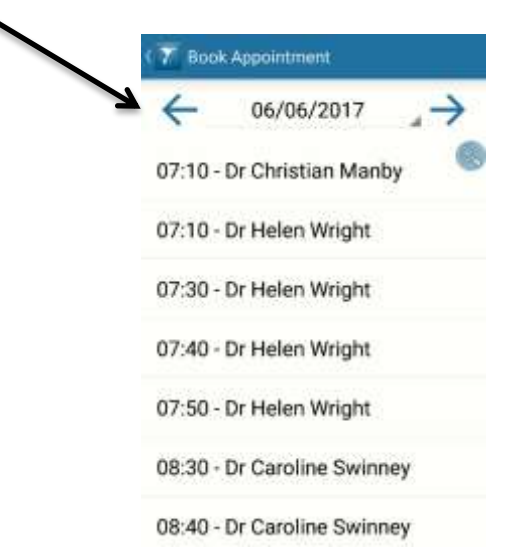

4) Select the appointment you would like and click **book** 

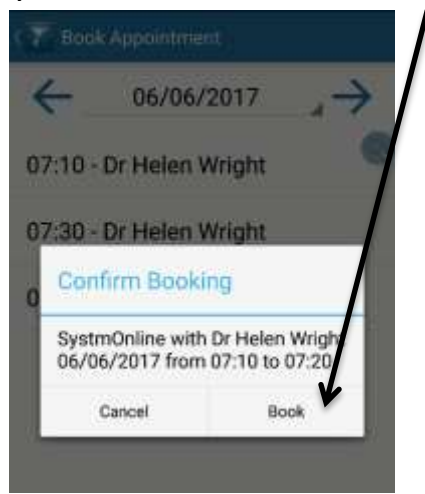

5) The following message should pop up to say a successful booking has been made.

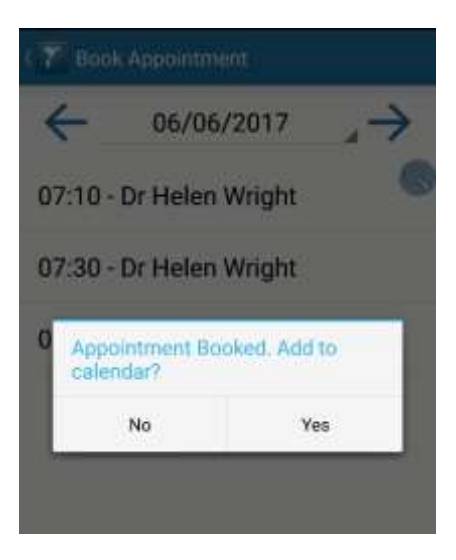

## **Cancel Appointments**

1) Click on **SystmOnline icon** in the top left of the screen and select **Appointments** on the navigational bar

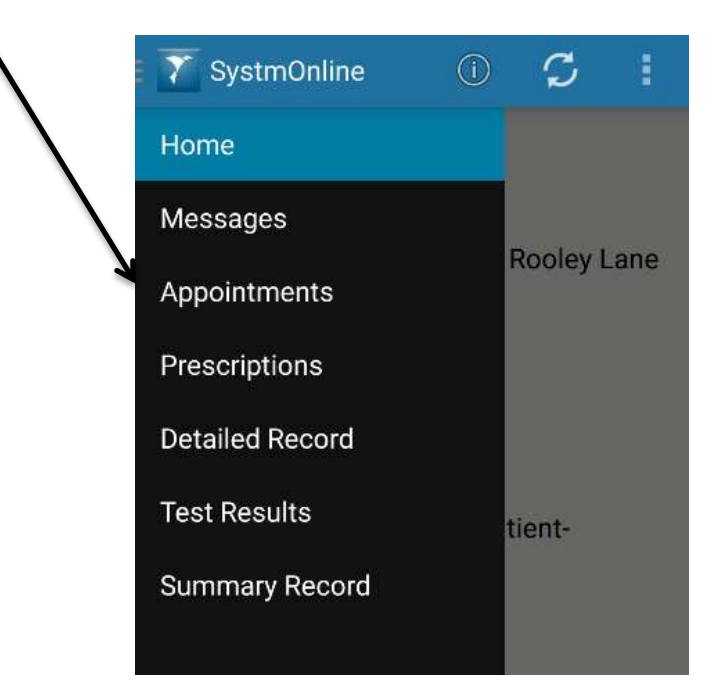

2) Click on your appointment and the red X

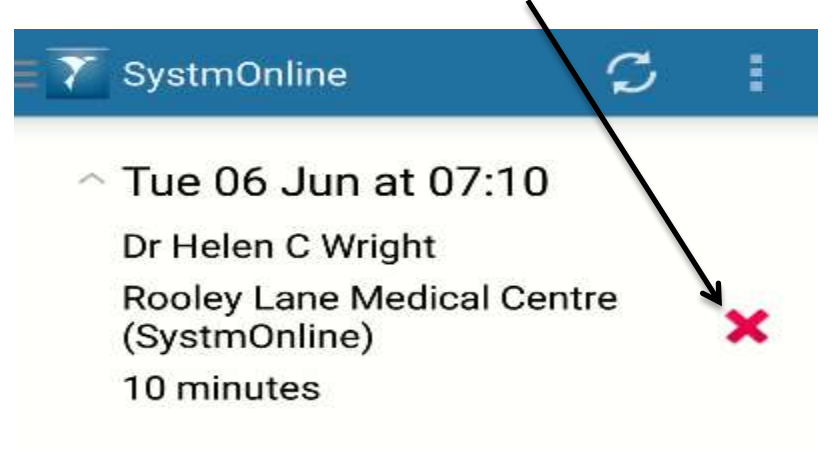

3) Click on cancel appointment

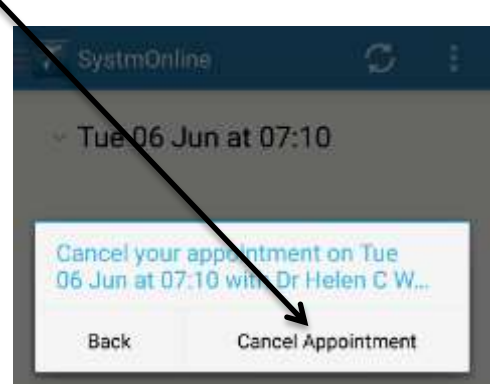

#### **Requesting Repeat Medication**

1) Click on **SystmOnline icon** in the top left of the screen and select **Prescriptions** on the navigational bar

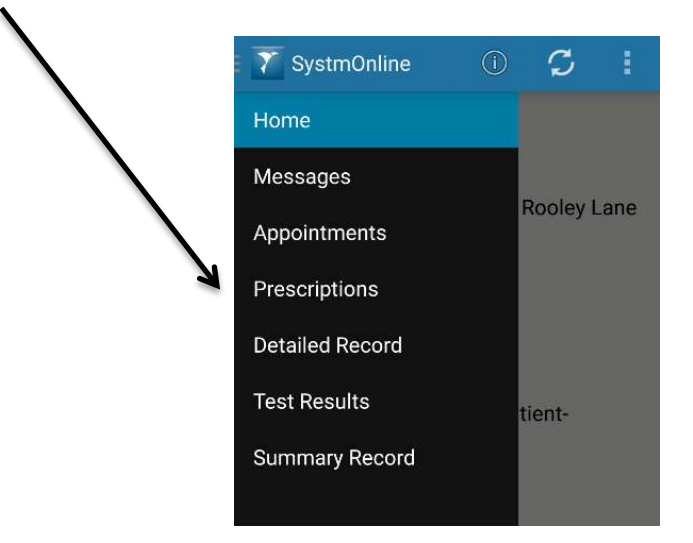

2) A list of your repeat medications should be listed

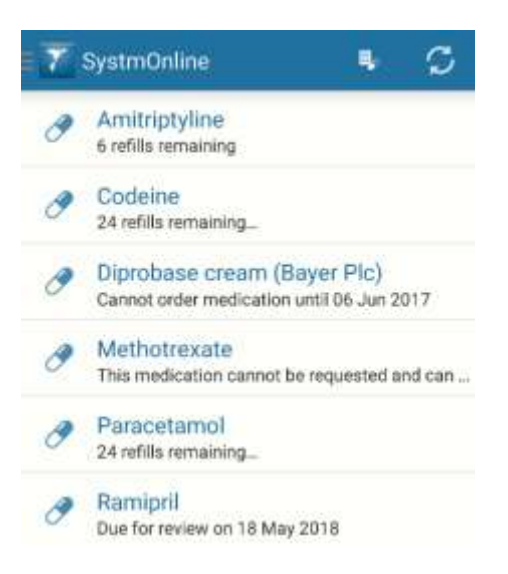

3)

a. To select 1 item just select it and click on request

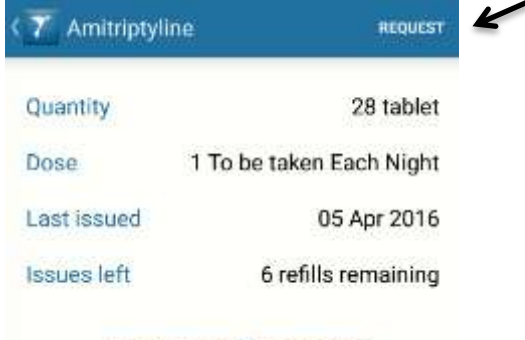

Amitriptyline 25mg tablets

**b.** To select more than 1 item long press and then select the medication you want and click on **request**.

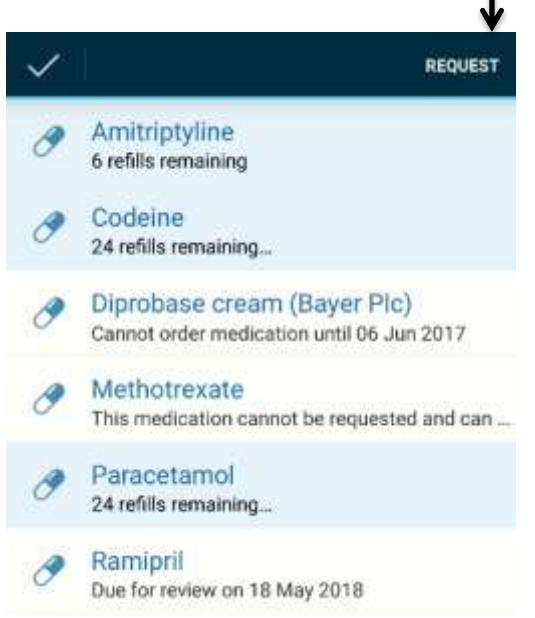

4) A message should pop up saying they have been requested.

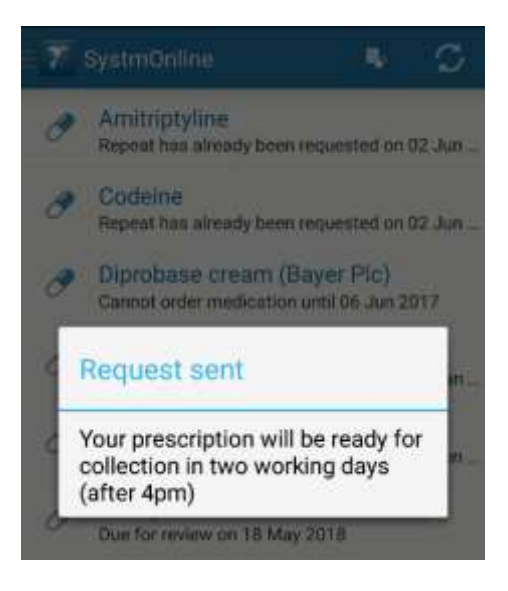

**Please note:** Medication which you can select can be requested. If a medication cannot be selected it will pop up with a reason for this. As above, Diprobase cream cannot be ordered until a given date and Methotrexate needs to be reauthorised by a GP first before it can be issued.

#### **Logging Out**

1) Click on **SystmOnline icon** in the top left of the screen and select **Home** on the navigational bar

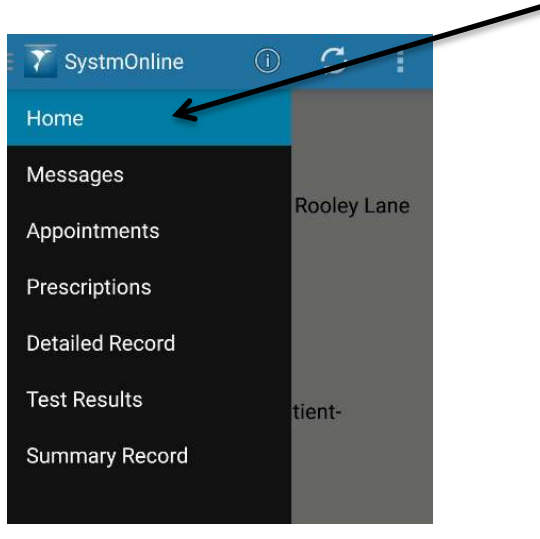

2) Click on the log out button.

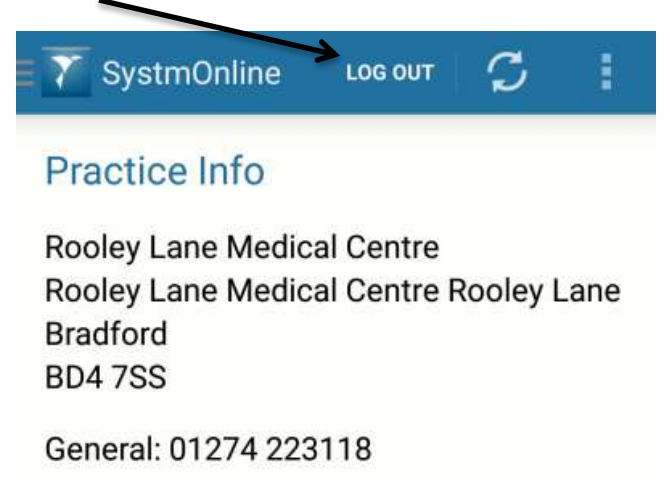

3) You should now be logged out and the log in screen shown.

| 🍸 SystmOnline    | ¢  |  |
|------------------|----|--|
|                  |    |  |
| Username         | 2  |  |
| Password         |    |  |
| Login            |    |  |
| Forgotten Passwo | rd |  |